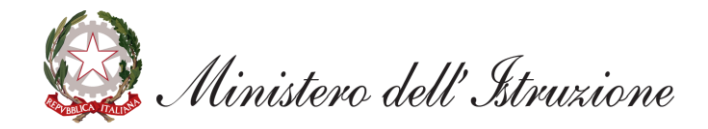

# Graduatorie Provinciali di Supplenza aa.ss. 2022/23 e 2023/24 –

Istanza scioglimento riserva per conseguimento titolo di abilitazione/specializzazione

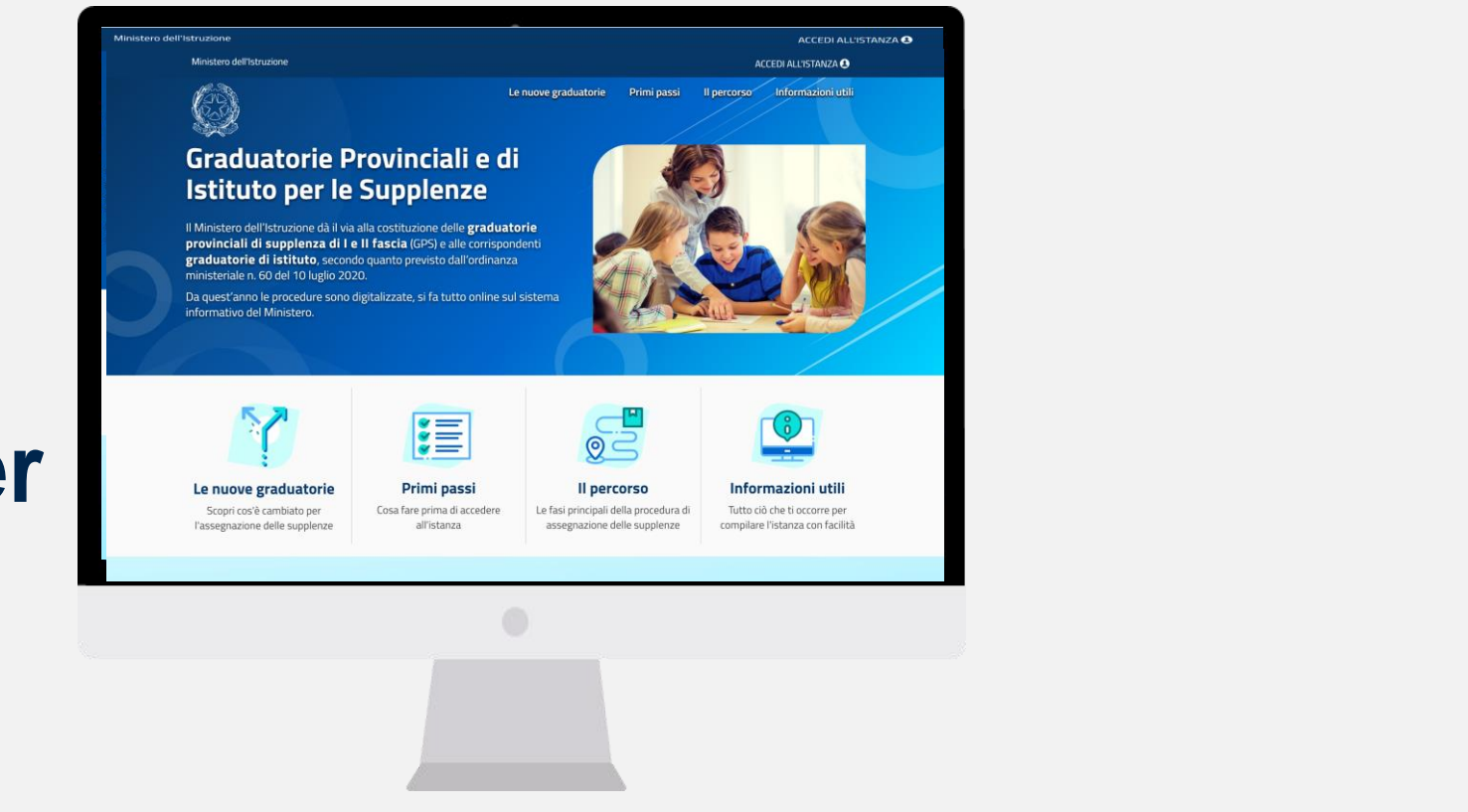

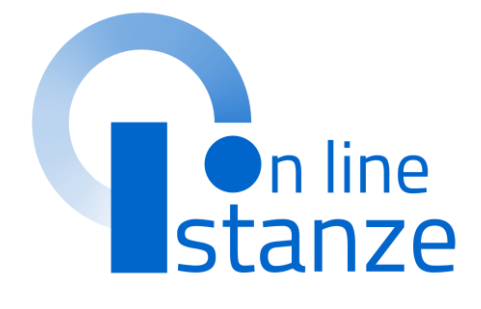

| ACCESSO E SELEZIONE ISTANZA                        | <u>3</u>  |
|----------------------------------------------------|-----------|
| CONSEGUIMENTO TITOLO ABILITAZIONE/SPECIALIZZAZIONE | <u>10</u> |
| ALLEGATI                                           | <u>16</u> |
| INOLTRO                                            | <u>18</u> |

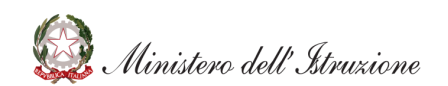

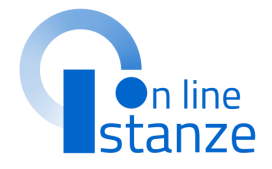

# ACCESSO E SELEZIONE ISTANZA

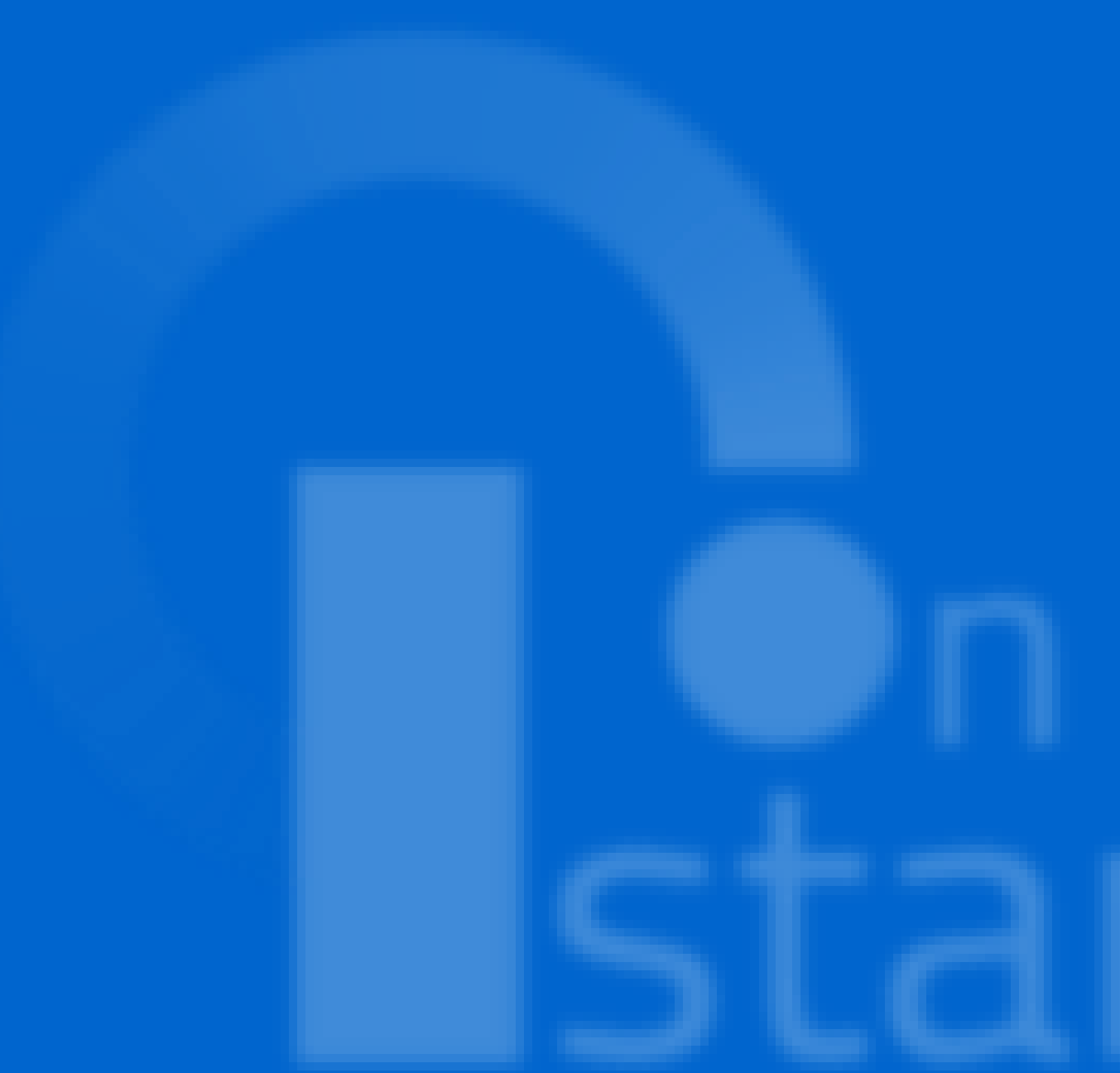

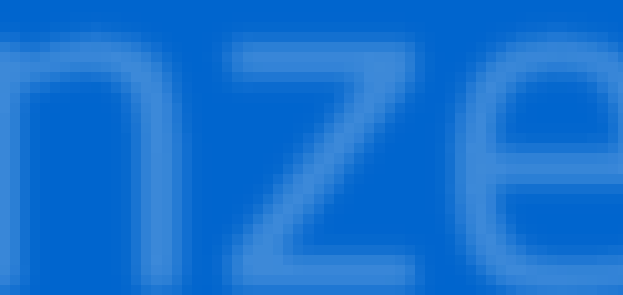

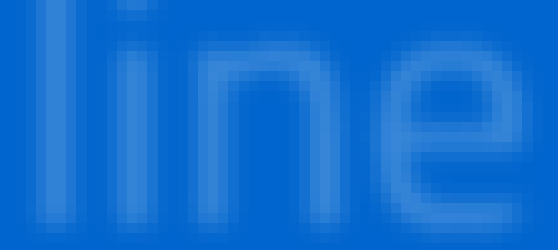

# **ACCESSO ISTANZA**

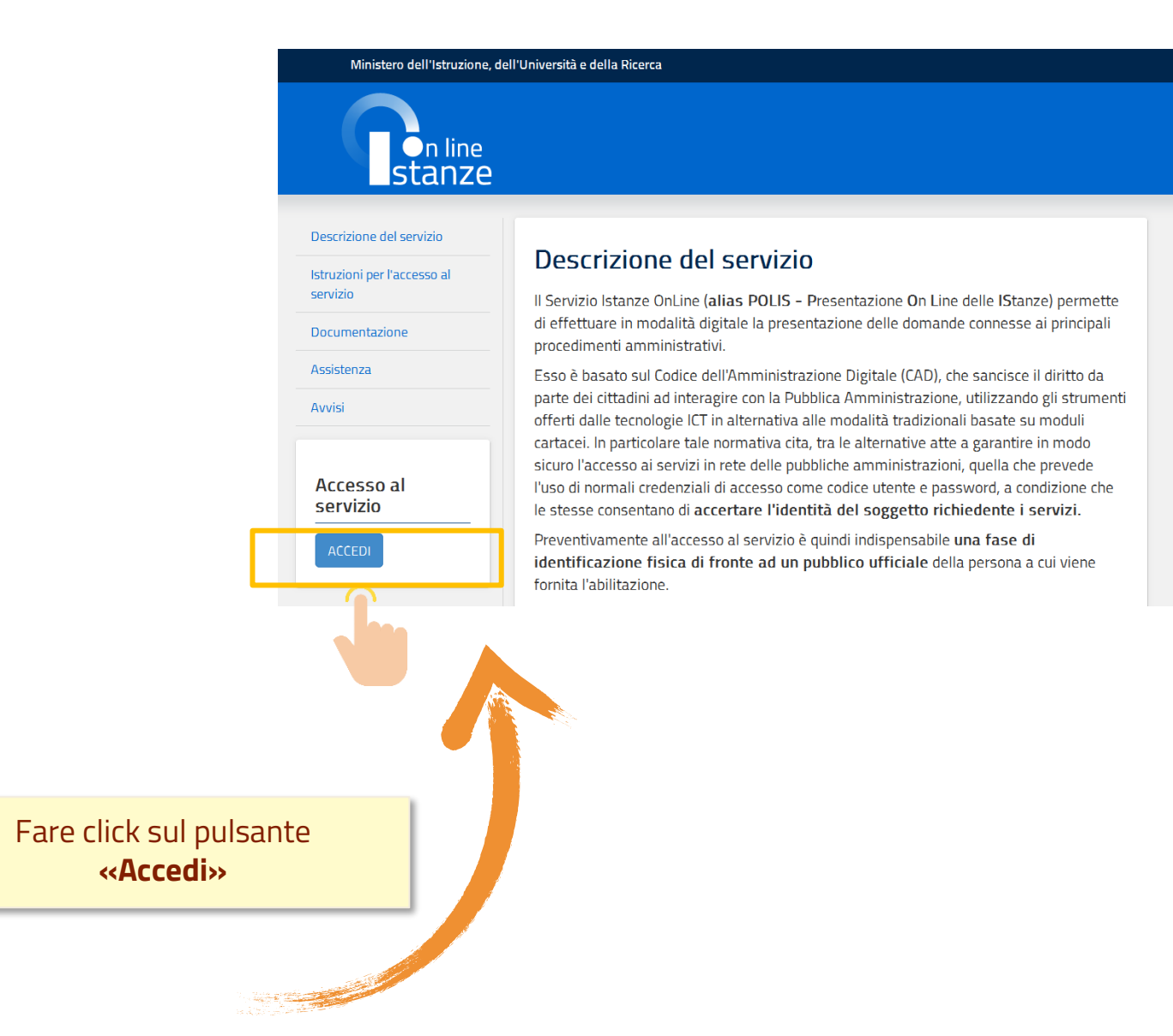

L'accesso all'applicazione avviene dal sito del Portale del Ministero dell'Istruzione e successivamente dalla pagina pubblica delle Istanze Online.

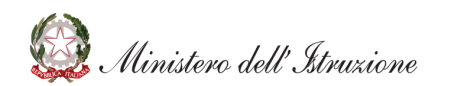

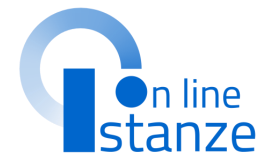

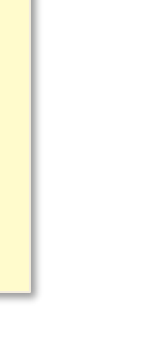

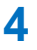

# **ACCESSO ISTANZA**

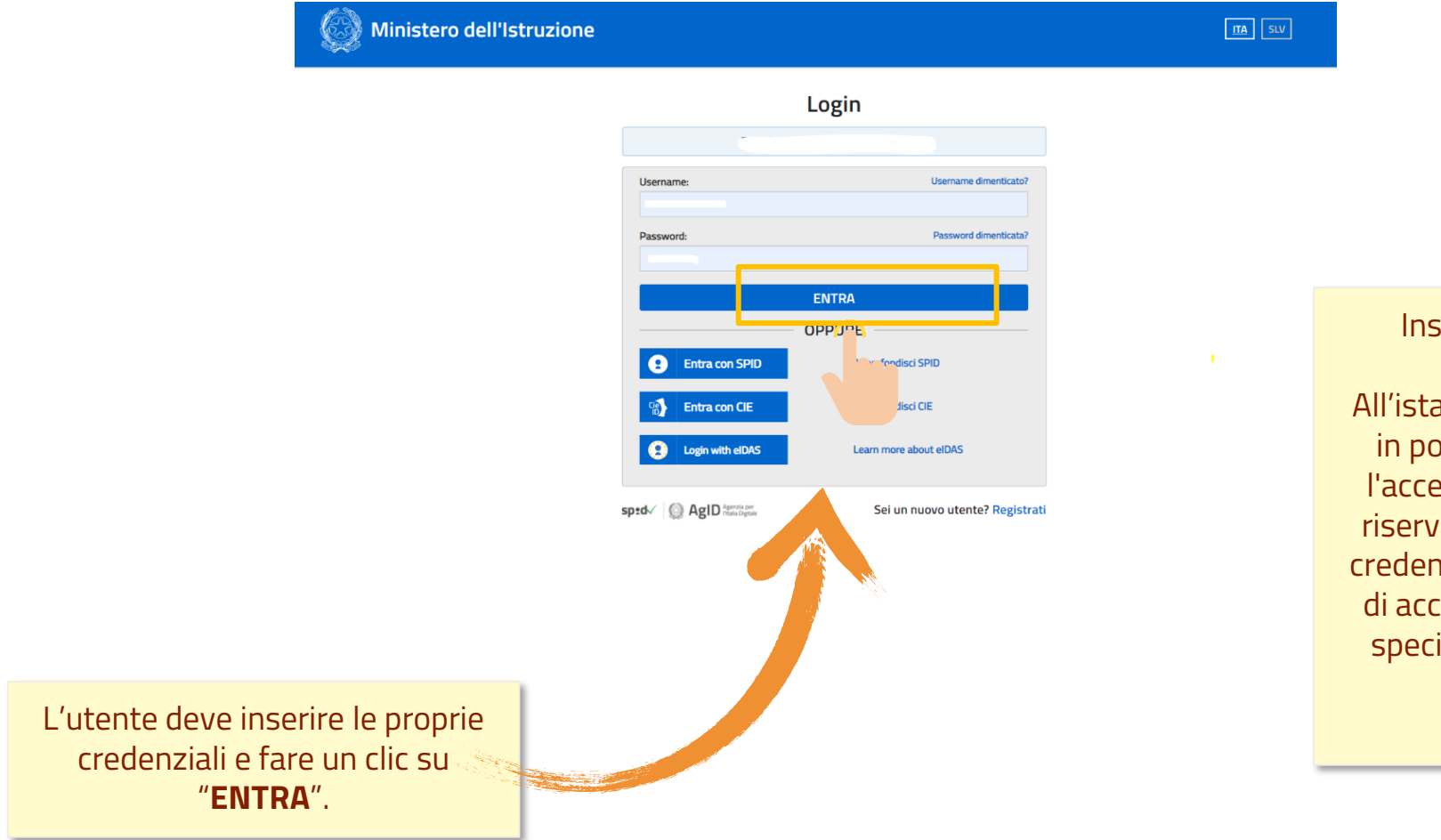

Inserire le proprie credenziali di accesso del portale. All'istanza possono accedere gli utenti in possesso di un'utenza valida per l'accesso ai servizi presenti nell'area riservata del MI o, in alternativa delle credenziali SPID. Entrambe le tipologie di accesso prevedono un'abilitazione specifica al servizio "Istanze OnLine (POLIS)".

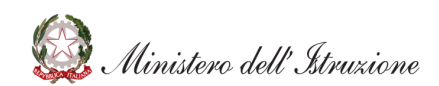

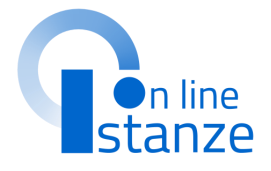

# **ACCESSO ISTANZA**

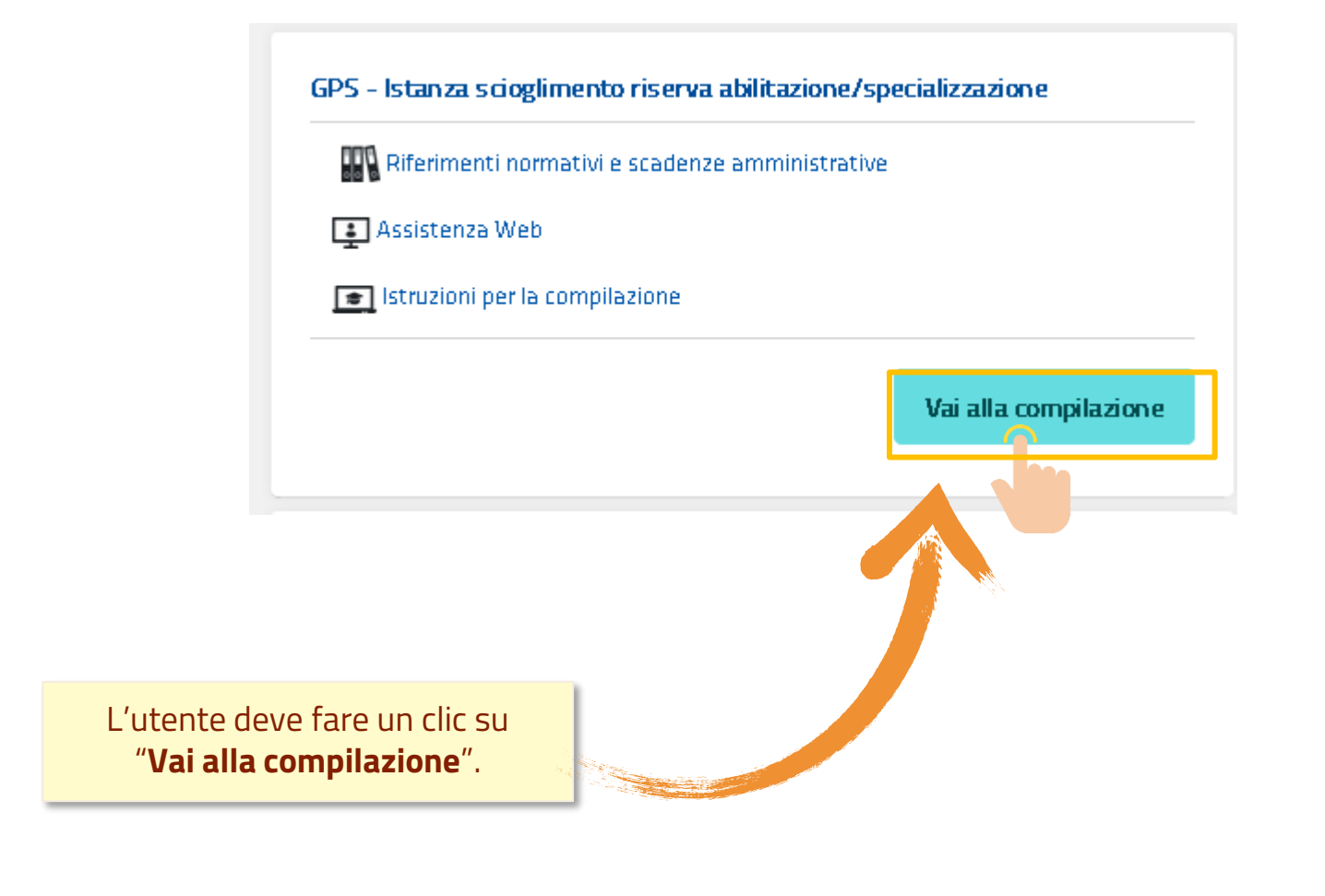

Una volta che l'Utente ha acceduto al Servizio in quanto regolarmente abilitato, nella Home page privata avrà a disposizione l'elenco delle istanze disponibili legate ai vari procedimenti amministrativi. In particolare, l'utente avrà a disposizione l'istanza per la conferma del servizio prestato.

La presente istanza deve essere utilizzata dagli aspiranti che hanno partecipato alla procedura di istituzione delle graduatorie provinciali e di istituto di cui all' O.M. 112/2022, indicando di conseguire l'abilitazione e/o la specializzazione per l'accesso alle graduatorie di prima fascia dopo il termine di presentazione domande ed entro il 20 luglio 2022 secondo quanto previsto dall'art. 7comma 4 lettera e) della predetta O.M.

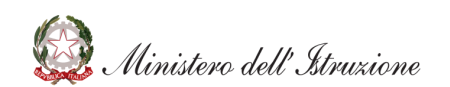

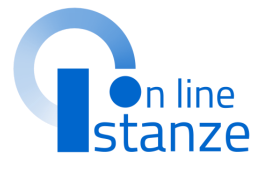

# **PAGINA INIZIALE ISTANZA GPS**

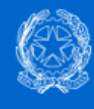

GPS - Istanza scioglimento riserva abilitazione/specializzazione

Stato domanda Data e ora ultimo accesso NON INSERITA

L'utente ha selezionato la seguente istanza:

Procedure di istituzione delle graduatorie provinciali e di istituto per le supplenze di cui all'articolo 4, commi 6-bis e 6-ter, della legge 3 maggio 1999, n. 124 e di conferimento delle relative supplenze per il personale docente ed educativo

0.M. n. 112 del 6 maggio 2022

La presente istanza deve essere utilizzata dagli aspiranti che intendono partecipare alle procedure di istituzione delle graduatorie provinciali e di istituto di cui all'articolo 4, commi 6-bis e 6-ter, della legge 3 maggio 1999, n. 124 e di conferimento delle relative supplenze per il personale docente ed educativo, di cui al O.M. 112/2022

Gli aspiranti possono presentare istanza di partecipazione, a pena di esclusione, in un'unica provincia per le graduatorie per le quali posseggano i requisiti indicati nell'ordinanza ministeriale.

### Indicazioni su compilazione e inoltro della domanda

L'intero processo di compilazione della domanda da parte dell'aspirante verrà tracciato tramite il salvataggio di ciascuna sezione e dovrà essere completato con l'inoltro della domanda.

L'aspirante ha facoltà di modificare i dati presenti nelle sezioni compilate, finché non avrà inoltrato l'istanza. Al momento dell'inoltro, il sistema crea un documento in formato .pdf, che viene inserito nella sezione "Archivio" presente sulla home page dell'utente, contenente il modulo domanda compilato. Il documento sarà stato contestualmente inviato dal sistema agli indirizzi di posta elettronica noti dell'aspirante ad eccezione di quella certificata.

N.B. Dopo l'inoltro della domanda, i dati presenti nel PDF potranno essere modificati solo previo annullamento dell'inoltro. L'aspirante dovrà quindi procedere all'annullamento tramite apposita funzionalità, modificare i dati e provvedere ad un nuovo inoltro entro il termine di scadenza di presentazione delle istanze..

A supporto dell'aspirante, è disponibile la guida operativa, oltre alle note alla compilazione

NTE : al fine di non avere problemi nella com sizione delle domanda e nel salvataggio on utilizzare, in alcun caso, il tasto "Indie po aver compilato o aggiornato ogni sin da sezione della domanda, è indispensabile l tasto "Inserisci" o il tasto "Modifere" 👔 tanza

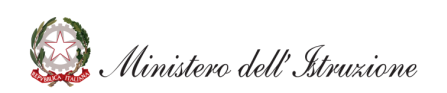

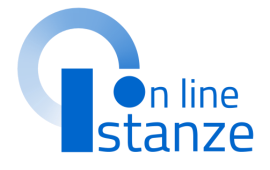

Dopo aver letto le informazioni relative all'istanza, cliccare su "Accedi" in fondo alla pagina

📕 del browser collocato in alto a sinistra, r registrare i dati inseriti o modificati della

# **VISUALIZZAZIONE PROVINCIA**

ATTENZIONE, l'aspirante risulta incluso nelle graduatorie provinciali di supplenza. Pertanto è vincolato a fare domanda sulla seguente provincia.

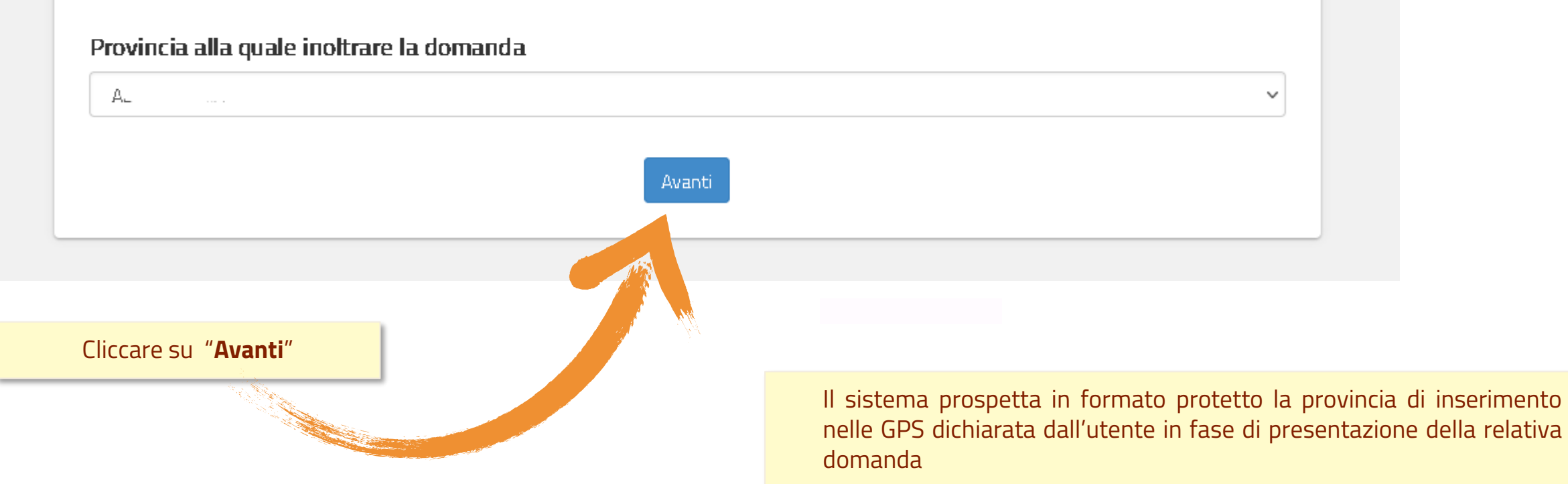

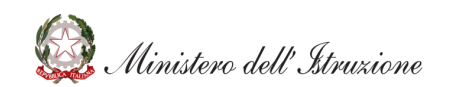

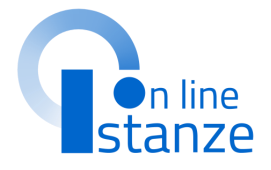

# **CONFERMA DATI PERSONALI**

In questa sezione, è possibile visualizzare i dati anagrafici e di recapito precompilati.

NOTA BENE: per modificare i dati anagrafici e i dati di recapito occorre accedere all'Area Riservata e seguire le indicazioni presenti nella sezione «Dati personali»

### **DATI PERSONALI**

Si informa che i dati di recapito sono rettificabili nella sezione "funzioni di servizio" del servizio Istanze OnLine e i dati anagrafici sono modificabili nell'area riservata del portale.

### **DATI ANAGRAFICI**

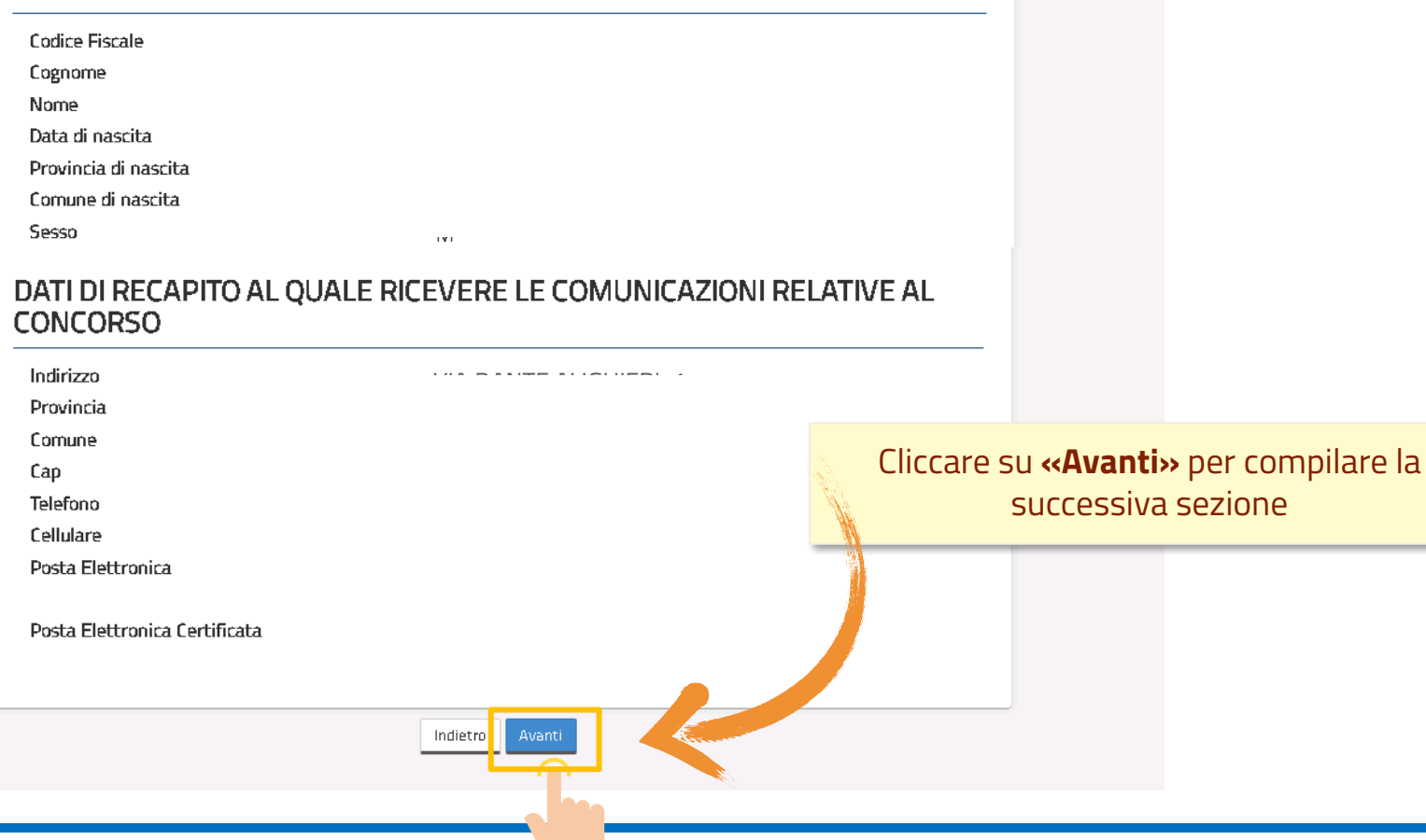

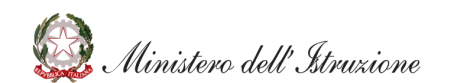

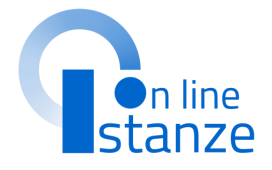

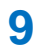

# **CONSEGUIMENTO TITOLO ABILITAZIONE/SPECIALIZZAZIONE**

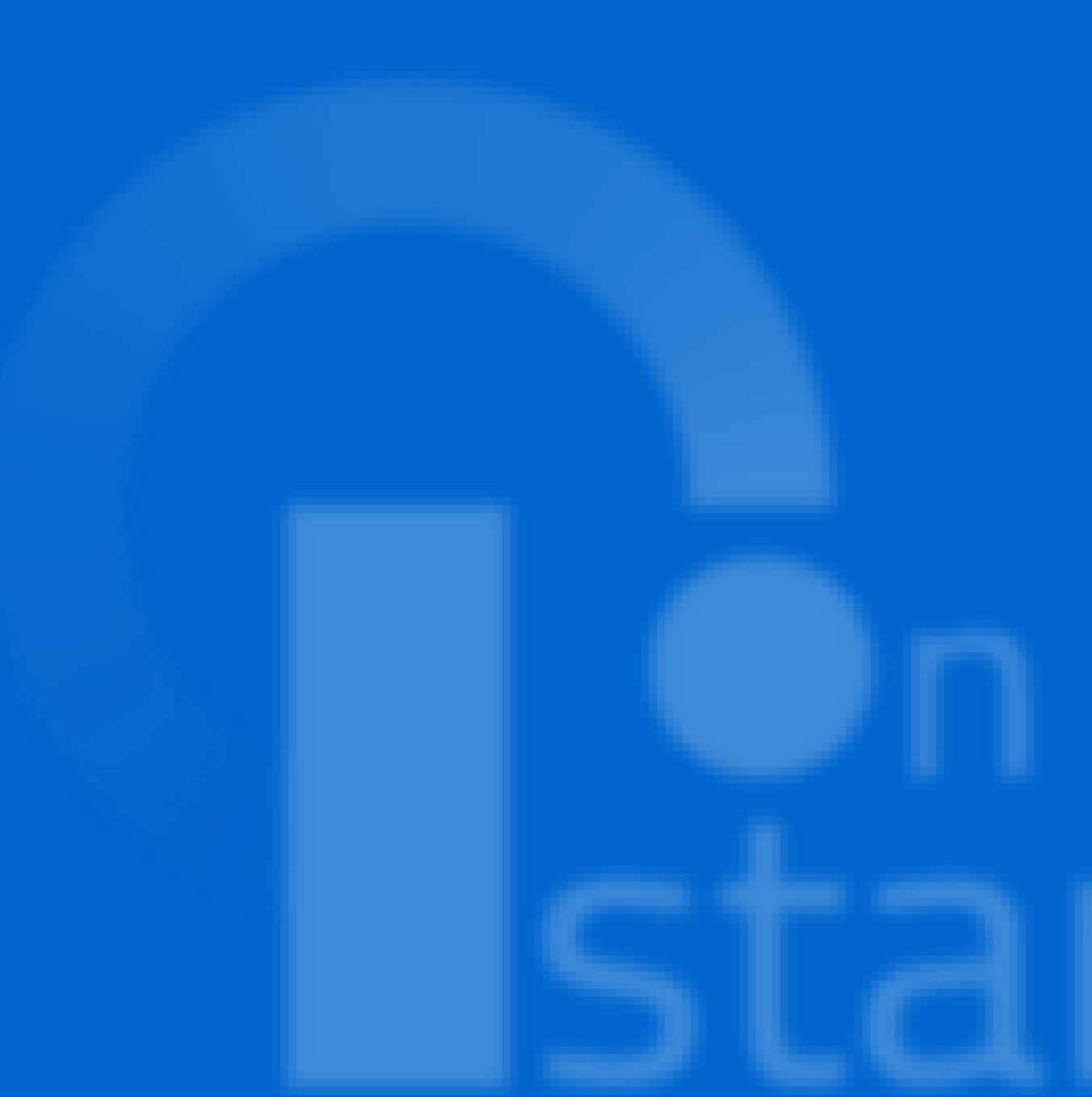

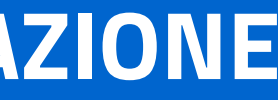

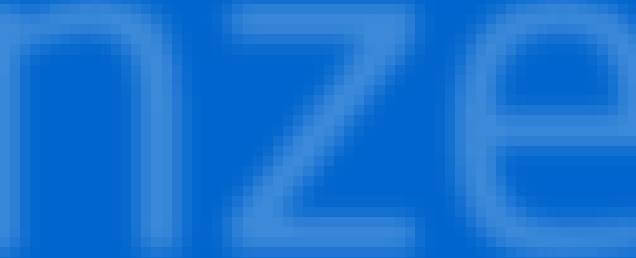

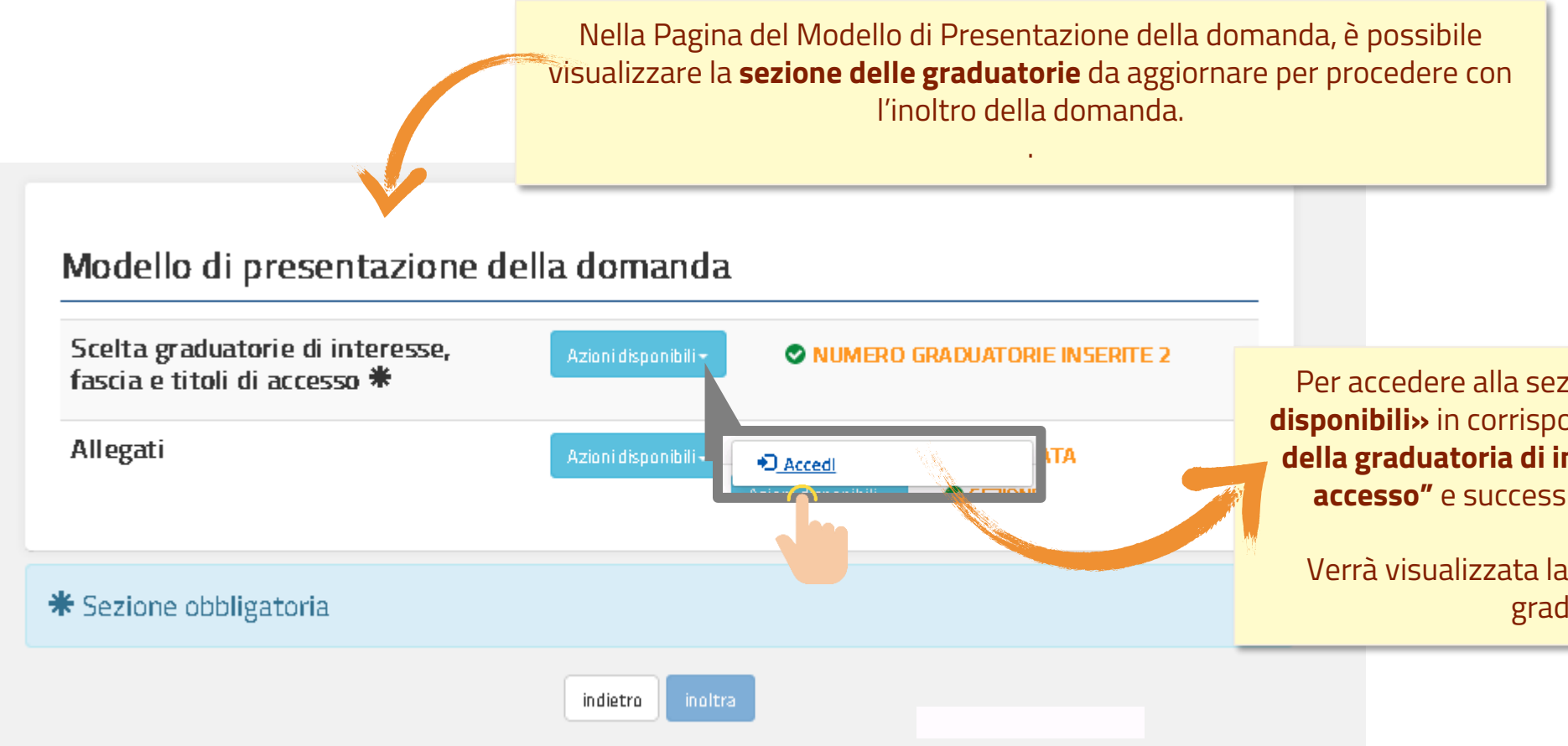

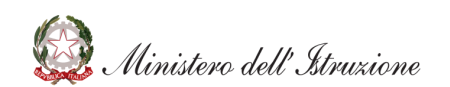

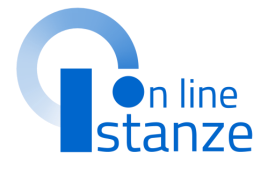

Per accedere alla sezione, cliccare su **«Azioni** disponibili» in corrispondenza della voce **"Scelta** della graduatoria di interesse, fascia e titoli di accesso" e successivamente su **«Accedi»**.

Verrà visualizzata la schermata relativa alle graduatorie.

| Graduatorie inserite                                                                                                    |                    |                       |                                   |                             | Viene prospo<br>presentate o<br>con la dichiar<br>successiva |
|----------------------------------------------------------------------------------------------------|--------------------|-----------------------|-----------------------------------|-----------------------------|--------------------------------------------------------------|
| Descrizione                                                                                                    | Classe<br>concorso | Lingua<br>graduatoria | Presenza<br>Priorità II<br>Fascia |                             | Per procec<br>conseguime                                     |
| GRADUATORIE PROVINCIALI E DI ISTITUTO PER LE<br>SUPPLENZE SC. INFANZIA E PRIMARIA I FASCIA (TAB1)<br>GRADUATORIA INCLUSA CON RISERVA       | АААА               | ltaliana              |                                   | Azioni disponibili -        | in corrispon<br>interesse e s                                |
| GRADUATORIE PROVINCIALI E DI ISTITUTO PER LE<br>SUPPLENZE SC. SECONDARIA I E II GRADO I FASCIA<br>(TAB3)<br>GRADUATORA INCLUSA CON RISERVA | A013               | Italiana              |                                   | Azioni disponibili C Modika |                                                              |
|                                                                                                    |                    |                       |                                   |                             |                                                              |
| india                                                                                                    | etro               |                       |                                   |                             |                                                              |

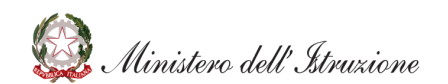

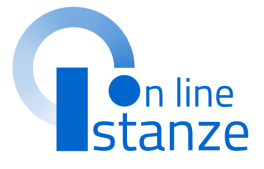

a la lista di tutte le graduatorie spirante nell'istanza delle GPS ne del conseguimento del titolo hiusura istanza ed entro il 20 luglio.

on l'acquisizione dei dati del liccare su **«Azioni disponibili»** a dello specifica graduatoria di ssivamente su **«Modifica»** per procedere.

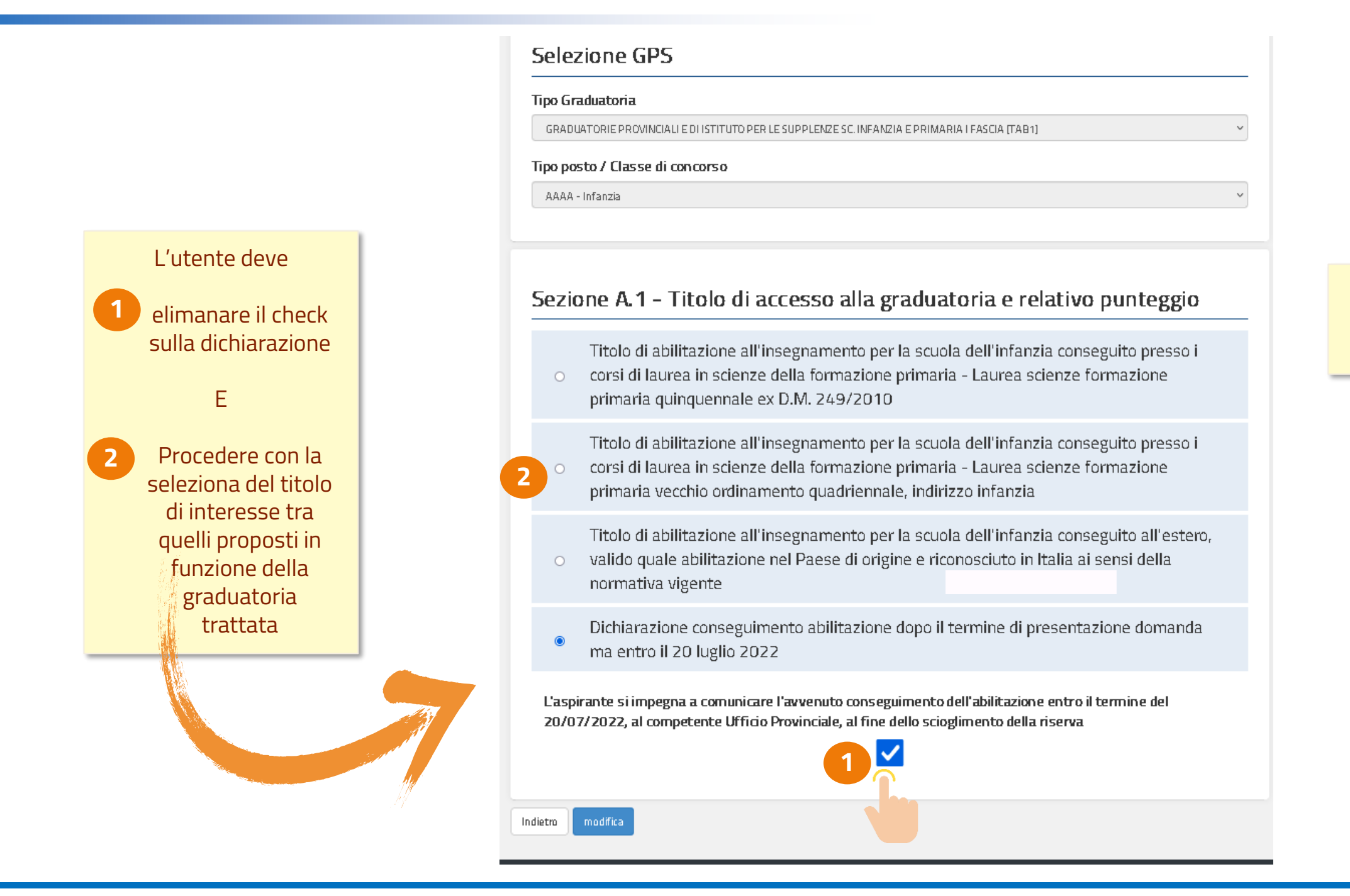

@ Ministero dell'Istruzione

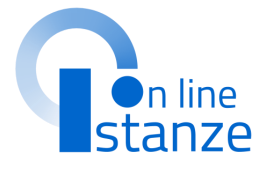

### Nella Pagina vengono visualizzati i dati di dettaglio della graduatoria trattata, come inseriti dall'utente.

|                   |                                                                                                    | 44 (MM 6555)                                                                                                    |                                                                                                    |                                                                                                    |                                                                                                    |                                                                                                    |
|-------------------|----------------------------------------------------------------------------------------------------|----------------------------------------------------------------------------------------------------|----------------------------------------------------------------------------------------------------|----------------------------------------------------------------------------------------------------|----------------------------------------------------------------------------------------------------|----------------------------------------------------------------------------------------------------|
|                   |                                                                                                    | \$\$/1111/44444                                                                                                    |                                                                                                    |                                                                                                    |                                                                                                    |                                                                                                    |
|                   |                                                                                                    | Ente di nœno                                                                                                    | z mento del trib b                                                                                                    |                                                                                                    |                                                                                                    |                                                                                                    |
|                   |                                                                                                    |                                                                                                    |                                                                                                    |                                                                                                    |                                                                                                    |                                                                                                    |
|                   |                                                                                                    | Data monosc                                                                                                    | nento                                                                                                    | _                                                                                                    | Data presentazione domanda                                                                                                    |                                                                                                    |
|                   |                                                                                                    | ssea.mm\gg                                                                                                    |                                                                                                    | oppure                                                                                                    | 22/mm/2222                                                                                                    | =                                                                                                    |
|                   |                                                                                                    | No mero atto                                                                                                    | co eoscimento                                                                                                    |                                                                                                    | 00                                                                                                    |                                                                                                    |
|                   |                                                                                                    |                                                                                                    |                                                                                                    |                                                                                                    |                                                                                                    |                                                                                                    |
| zionato il titolo | o di interesse,                                                                                      | Qualora nel<br>termininum<br>A.1 del OM r<br>Le eventuali<br>pario super                                                                                                    | iitolo non sia indicato il p<br>erici, verrà attribuito il pu<br>.112 del 6 maggio 2022<br>frazioni di voto devono e<br>oria 0,50.                                                                                                    | unteggio owero i<br>Integgio di 8 punt<br>Issere arrotondat                                                                                                    | il giudizio finale non sia (<br>i come indicato nella tal<br>te per eccesso al voto si                                                                                                    | quantificabile in<br>pella A/1 punto<br>operiore solo se                                                                  |
| i reiativ         | /i dellagii che                                                                                      |                                                                                                    |                                                                                                    |                                                                                                    |                                                                                                    |                                                                                                    |
| re com            | le richiesto.                                                                                        | Votazione tilo                                                                                                    | h accesso (voto / hase)                                                                                                    | Vota:<br>valut                                                                                                    | Votazo ne trio lo accesso da pportata a lla hase di<br>valutazo ne prevista dalla specifica tabella)                                                                                                    |                                                                                                    |
|                   |                                                                                                    |                                                                                                    | 1                                                                                                    |                                                                                                    |                                                                                                    | / 100                                                                                                    |
|                   |                                                                                                    | Chiedo di avv                                                                                                    | le mi idel punteggin di 8 p                                                                                                    | natico ne ndicato                                                                                                    | nella tahella A/1 punto A.                                                                                                    | 1 de i OM n. 112 de                                                                                                    |
|                   |                                                                                                    |                                                                                                    |                                                                                                    |                                                                                                    |                                                                                                    |                                                                                                    |
|                   |                                                                                                    |                                                                                                    | <b>.2 - Dettaglio Tito</b><br>azione specifica conseg                                                                                                    | <b>lo di accesso</b><br>uita attraverso al                                                                                                    | alla graduatoria                                                                                                    | ll'estero,                                                                                                    |
|                   |                                                                                                    | Abilit<br>ricor<br>o nove<br>15, ri<br>Pres                                                                                                    | <b>.2 – Dettaglio Tito</b><br>azione specifica conseg<br>osciuta quale percorso<br>mbre 2007, n. 206, come<br>cante attuazione della<br>dente della Repubblica                                                                                                    | <b>lo di acces so</b><br>uita attraverso al<br>di abilitazione ai so<br>modificato dal di<br>direttiva 2013/55<br>31 agosto 1999, r                                                                                                    | alla graduatoria<br>Itra laurea conseguita a<br>ensi del decreto legislat<br>ecreto legislativo 28 ger<br>S/UE e dell'articolo 49 di<br>n. 394                                                                                                    | ll'estero,<br>ivo 9<br>inaio 2016, n.<br>el decreto del                                                                   |
|                   |                                                                                                    | Sezione A<br>Abili<br>ricor<br>o nove<br>15, r<br>Pres<br>o Diplo<br>2001                                                                                                    | <b>.2 – Dettaglio Tito</b><br>azione specifica conseg<br>osciuta quale percorso i<br>mbre 2007, n. 205, come<br>icante attuazione della<br>dente della Repubblica<br>ma di maturità magistra<br>/02] - scuola infanzia                                                                                                    | <b>Io di acces so</b><br>uita attraverso al<br>di abilitazione ai si<br>e modificato dal di<br>direttiva 2013/55<br>31 agosto 1999, r<br>ile e titoli sperime                                                                                                    | <b>alla graduatoria</b><br>Itra laurea conseguita a<br>ensi del decreto legislat<br>ecreto legislativo 28 ger<br>S/UE e dell'articolo 49 di<br>n. 394<br>entali equiparati (conseg                                                                                                    | ll'estero,<br>ivo 9<br>inaio 2016, n.<br>el decreto del<br>;uiti entro l'a.s.                                             |
|                   | Dopo aver                                                                                            | Sezione A<br>Abili<br>ricor<br>o nove<br>15, r<br>Pres<br>o Diplo<br>entr                                                                                                    | .2 – Dettaglio Tito<br>azione specifica conseg<br>osciuta quale percorso i<br>mbre 2007, n. 205, come<br>icante attuazione della<br>dente della Repubblica<br>ma di maturità magistra<br>/02] - scuola infanzia<br>ma di maturità magistra<br>il'a.s. 2001/02] - scuola                                                                                                    | lo di accesso<br>uita attraverso al<br>di abilitazione ai si<br>e modificato dal di<br>direttiva 2013/55<br>31 agosto 1999, r<br>ile e titoli sperime<br>ile sperimentale a<br>infanzia                                                                                  | e <b>alla graduatoria</b><br>Itra laurea conseguita a<br>ensi del decreto legislat<br>ecreto legislativo 28 ger<br>S/UE e dell'articolo 49 de<br>n. 394<br>entali equiparati (conseg<br>ad indirizzo linguístico (c                                                                      | ll'estero,<br>ivo 9<br>inaio 2016, n.<br>el decreto del<br>uiti entro l'a.s.<br>onseguito                                 |
|                   | Dopo aver<br>impostato tutti i<br>campi richiesti, per                                               | Sezione A<br>Abili<br>ricor<br>o nove<br>15, r<br>Pres<br>o Diplo<br>2007<br>o Diplo<br>entr<br>o Diplo                                                                             | .2 – Dettaglio Tito<br>azione specifica conseg<br>osciuta quale percorso<br>mbre 2007, n. 205, come<br>icante attuazione della<br>dente della Repubblica<br>ma di maturità magistra<br>/02] - scuola infanzia<br>ma di maturità magistra<br>i l'a.s. 2001/02] - scuola<br>ma di liceo psico-pedag<br>(conseguito entro l'a.s. 3                                                                            | lo di accesso<br>uita attraverso al<br>di abilitazione ai si<br>e modificato dal di<br>direttiva 2013/55<br>31 agosto 1999, r<br>ile e titoli sperime<br>ile sperimentale a<br>infanzia<br>ogico indirizzo per<br>2001/02] - scuola                                      | e <b>alla graduatoria</b><br>Itra laurea conseguita a<br>ensi del decreto legislat<br>ecreto legislativo 28 ger<br>5/UE e dell'articolo 49 di<br>n. 394<br>entali equiparati (conseg<br>ad indirizzo linguistico (c<br>dagogico - sociale ex CM<br>i infanzia                            | ll'estero,<br>ivo 9<br>inaio 2015, n.<br>el decreto del<br>uiti entro l'a.s.<br>onseguito<br>1.01/02/1991                 |
|                   | Dopo aver<br>impostato tutti i<br>campi richiesti, per<br>procedere cliccare                         | Sezione A<br>Abilit<br>ricor<br>o nove<br>15, r<br>Pres<br>o Diplo<br>2001<br>o Diplo<br>entr<br>o Diplo<br>entr                                                                    | .2 – Dettaglio Tito<br>azione specifica conseg<br>osciuta quale percorso i<br>mbre 2007, n. 205, come<br>icante attuazione della<br>dente della Repubblica<br>ma di maturità magistra<br>/02] - scuola infanzia<br>ma di maturità magistra<br>il'a.s. 2001/02] - scuola<br>ma di liceo psico-pedag<br>(conseguito entro l'a.s. i<br>ma triennale di scuola n<br>il'a.s. 2001/02] - scuola                  | lo di accesso<br>uita attraverso al<br>di abilitazione ai su<br>e modificato dal di<br>direttiva 2013/55<br>31 agosto 1999, r<br>ile e titoli sperime<br>de sperimentale a<br>infanzia<br>ogico indirizzo per<br>2001/02] - scuola<br>nagistrale e titolis<br>infanzia   | alla graduatoria<br>Itra laurea conseguita a<br>ensi del decreto legislat<br>ecreto legislativo 28 gel<br>5/UE e dell'articolo 49 di<br>n. 394<br>entali equiparati (conseg<br>ad indirizzo linguistico (c<br>dagogico - sociale ex CM<br>infanzia<br>sperimentali equiparati            | ll'estero,<br>ivo 9<br>inaio 2015, n.<br>el decreto del<br>iuiti entro l'a.s.<br>onseguito<br>1.01/02/1991<br>[conseguiti |
|                   | Dopo aver<br>impostato tutti i<br>campi richiesti, per<br>procedere cliccare<br>su <b>«Modifica»</b> | Sezione A<br>Abili<br>ricor<br>o nove<br>15, r<br>Pres<br>o Diplo<br>c 2007<br>o Diplo<br>n. 27<br>o Diplo<br>n. 27<br>o Diplo<br>n. 27<br>o Diplo                                  | .2 – Dettaglio Tito<br>azione specifica conseg<br>osciuta quale percorso i<br>mbre 2007, n. 205, come<br>icante attuazione della<br>dente della Repubblica<br>ma di maturità magistra<br>/02] - scuola infanzia<br>ma di maturità magistra<br>(l'a.s. 2001/02] - scuola<br>ma triennale di scuola n<br>i l'a.s. 2001/02] - scuola<br>una selezione                                                         | lo di accesso<br>uita attraverso al<br>di abilitazione ai si<br>e modificato dal di<br>direttiva 2013/55<br>31 agosto 1999, r<br>ale e titoli sperime<br>ale sperimentale a<br>infanzia<br>ogico indirizzo per<br>2001/02] - scuola<br>nagistrale e titolis<br>infanzia  | e <b>alla graduatoria</b><br>Itra laurea conseguita a<br>ensi del decreto legislat<br>ecreto legislativo 28 ger<br>5/UE e dell'articolo 49 di<br>n. 394<br>entali equiparati (conseg<br>ad indirizzo linguistico (c<br>dagogico - sociale ex CM<br>i infanzia<br>sperimentali equiparati | ll'estero,<br>ivo 9<br>inaio 2016, n.<br>el decreto del<br>uiti entro l'a.s.<br>onseguito<br>1.01/02/1991<br>(conseguiti  |
|                   | Dopo aver<br>impostato tutti i<br>campi richiesti, per<br>procedere cliccare<br>su <b>«Modifica»</b> | Sezione A<br>Abili<br>ricor<br>o nove<br>15, r<br>Pres<br>o Diplo<br>2007<br>o Diplo<br>0 entr<br>0 Diplo<br>entr<br>0 Diplo                                                        | .2 – Dettaglio Tito<br>azione specifica conseg<br>osciuta quale percorso i<br>mbre 2007, n. 205, come<br>icante attuazione della<br>dente della Repubblica<br>ma di maturità magistra<br>/02] - scuola infanzia<br>ma di maturità magistra<br>il'a.s. 2001/02] - scuola<br>ma di liceo psico-pedag<br>(conseguito entro l'a.s. ;<br>ma triennale di scuola n<br>il'a.s. 2001/02] - scuola<br>una selezione | lo di accesso<br>uita attraverso al<br>di abilitazione ai se<br>e modificato dal di<br>direttiva 2013/55<br>31 agosto 1999, r<br>ele e titoli sperime<br>ele sperimentale a<br>infanzia<br>ogico indirizzo per<br>2001/02] - scuola<br>nagistrale e titoli<br>infanzia   | e <b>alla graduatoria</b><br>Itra laurea conseguita a<br>ensi del decreto legislat<br>erreto legislativo 28 ger<br>s/UE e dell'articolo 49 dr<br>n. 394<br>entali equiparati (conseg<br>ad indirizzo linguistico (c<br>dagogico - sociale ex CM<br>i infanzia<br>sperimentali equiparati | ll'estero,<br>ivo 9<br>inaio 2016, n.<br>el decreto del<br>iuiti entro l'a.s.<br>onseguito<br>1.01/02/1991<br>(conseguiti |
|                   | Dopo aver<br>impostato tutti i<br>campi richiesti, per<br>procedere cliccare<br>su <b>«Modifica»</b> | Sezione A<br>Abili<br>ricor<br>o nove<br>15,r<br>Pres<br>0 Diple<br>0 Diple<br>0.2007<br>0 Diple<br>0.2007<br>0 Diple<br>0.2007<br>0 Diple<br>0.2007<br>0 Diple<br>0.2007<br>0 Ness | .2 – Dettaglio Tito<br>azione specifica conseg<br>osciuta quale percorso i<br>mbre 2007, n. 205, come<br>icante attuazione della<br>dente della Repubblica<br>ma di maturità magistra<br>/02] - scuola infanzia<br>ma di maturità magistra<br>(1'a.s. 2001/02] - scuola<br>ma triennale discuola n<br>(1'a.s. 2001/02] - scuola<br>una selezione                                                           | lo di accesso<br>uita attraverso al<br>di abilitazione ai si<br>e modificato dal di<br>direttiva 2013/55<br>31 agosto 1999, r<br>ile e titoli sperime<br>ile sperimentale a<br>infanzia<br>ogico indirizzo per<br>2001/02] - scuola<br>nagistrale e titolis<br>infanzia  | e <b>alla graduatoria</b><br>Itra laurea conseguita a<br>ensi del decreto legislat<br>ecreto legislativo 28 ger<br>5/UE e dell'articolo 49 di<br>n. 394<br>entali equiparati [conseg<br>ad indirizzo linguistico [c<br>dagogico - sociale ex CM<br>i infanzia<br>sperimentali equiparati | ll'estero,<br>ivo 9<br>inaio 2016, n.<br>el decreto del<br>uiti entro l'a.s.<br>onseguito<br>1.01/02/1991<br>[conseguiti  |
|                   | Dopo aver<br>impostato tutti i<br>campi richiesti, per<br>procedere cliccare<br>su <b>«Modifica»</b> | Sezione A<br>Abili<br>ricor<br>o nove<br>15,r<br>Pres<br>0 Diplo<br>0 Diplo<br>0 Diplo<br>0 Diplo<br>0 Diplo<br>0 Diplo<br>0 Diplo<br>0 Diplo<br>0 Ness<br>Ness                     | .2 - Dettaglio Tito<br>azione specifica conseg<br>osciuta quale percorso i<br>mbre 2007, n. 205, come<br>icante attuazione della<br>dente della Repubblica<br>ma di maturità magistra<br>/02] - scuola infanzia<br>ma di maturità magistra<br>/02] - scuola infanzia<br>ma di liceo psico-pedag<br>(conseguito entro l'a.s. 3<br>ma triennale di scuola n<br>il'a.s. 2001/02] - scuola<br>una selezione    | lo di accesso<br>uita attraverso al<br>di abilitazione ai si<br>e modificato dal di<br>direttiva 2013/55<br>31 agosto 1999, r<br>ile e titoli sperime<br>ile sperimentale a<br>infanzia<br>ogico indirizzo per<br>2001/02] - scuola<br>nagistrale e titoli s<br>infanzia | e <b>alla graduatoria</b><br>Itra laurea conseguita a<br>ensi del decreto legislat<br>ecreto legislativo 28 ger<br>3/UE e dell'articolo 49 di<br>n. 394<br>entali equiparati (conseg<br>ad indirizzo linguistico (c<br>dagogico - sociale ex CM<br>infanzia<br>sperimentali equiparati   | Il'estero,<br>ivo 9<br>inaio 2016, n.<br>el decreto del<br>suiti entro l'a.s.<br>onseguito<br>4.01/02/1991<br>(conseguiti |

Ministero dell'Istruzione

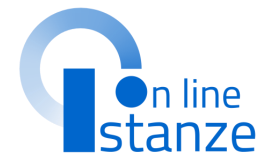

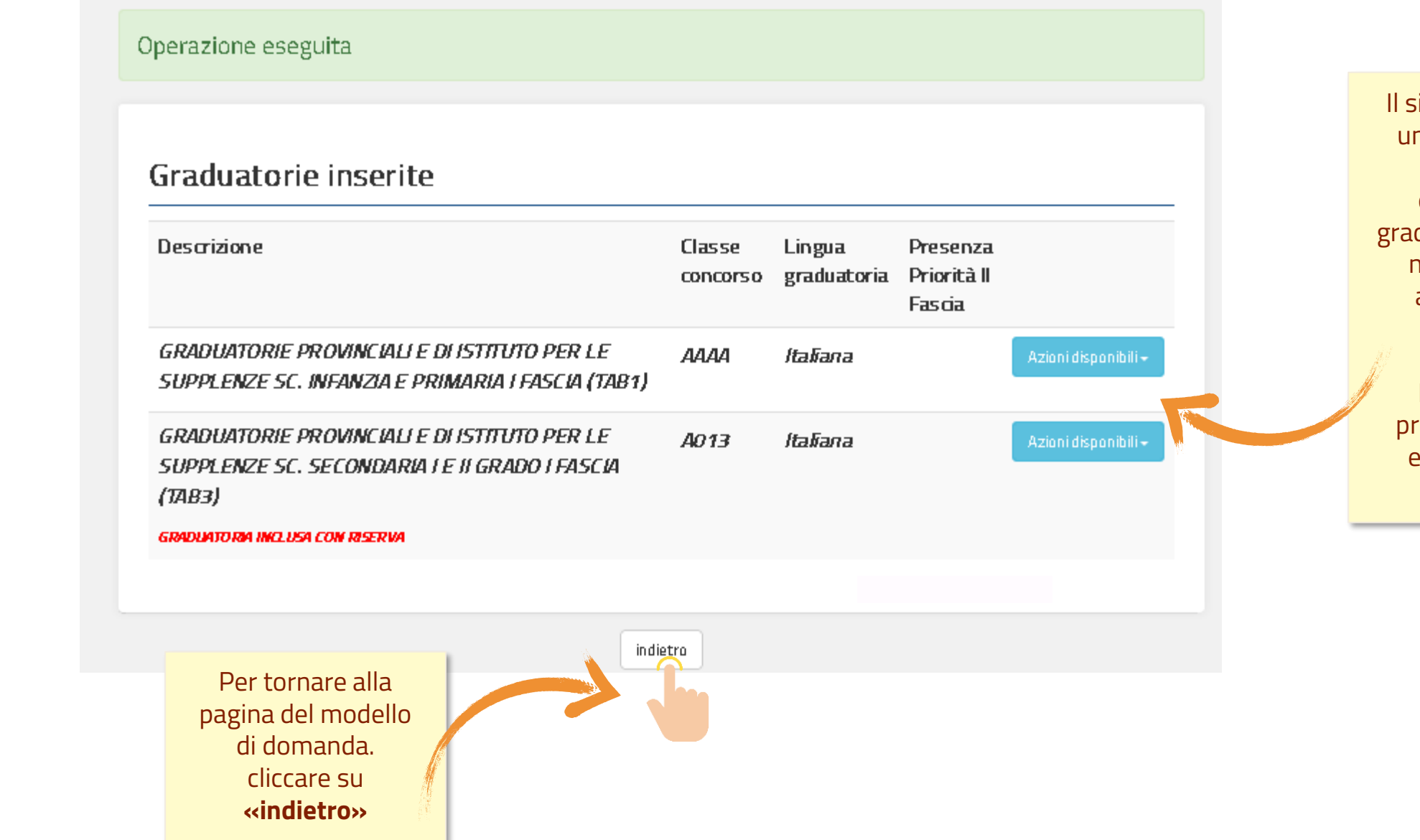

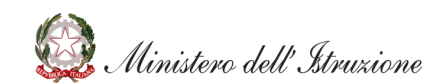

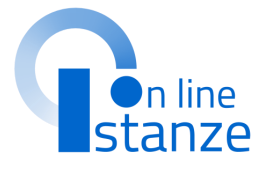

Il sistema fornisce un messaggio di operazione eseguita e la graduatoria trattata non risulta più acquisita con riserva.

L'utente può procedere con le eventuali altre graduatorie.

# ALLEGATI

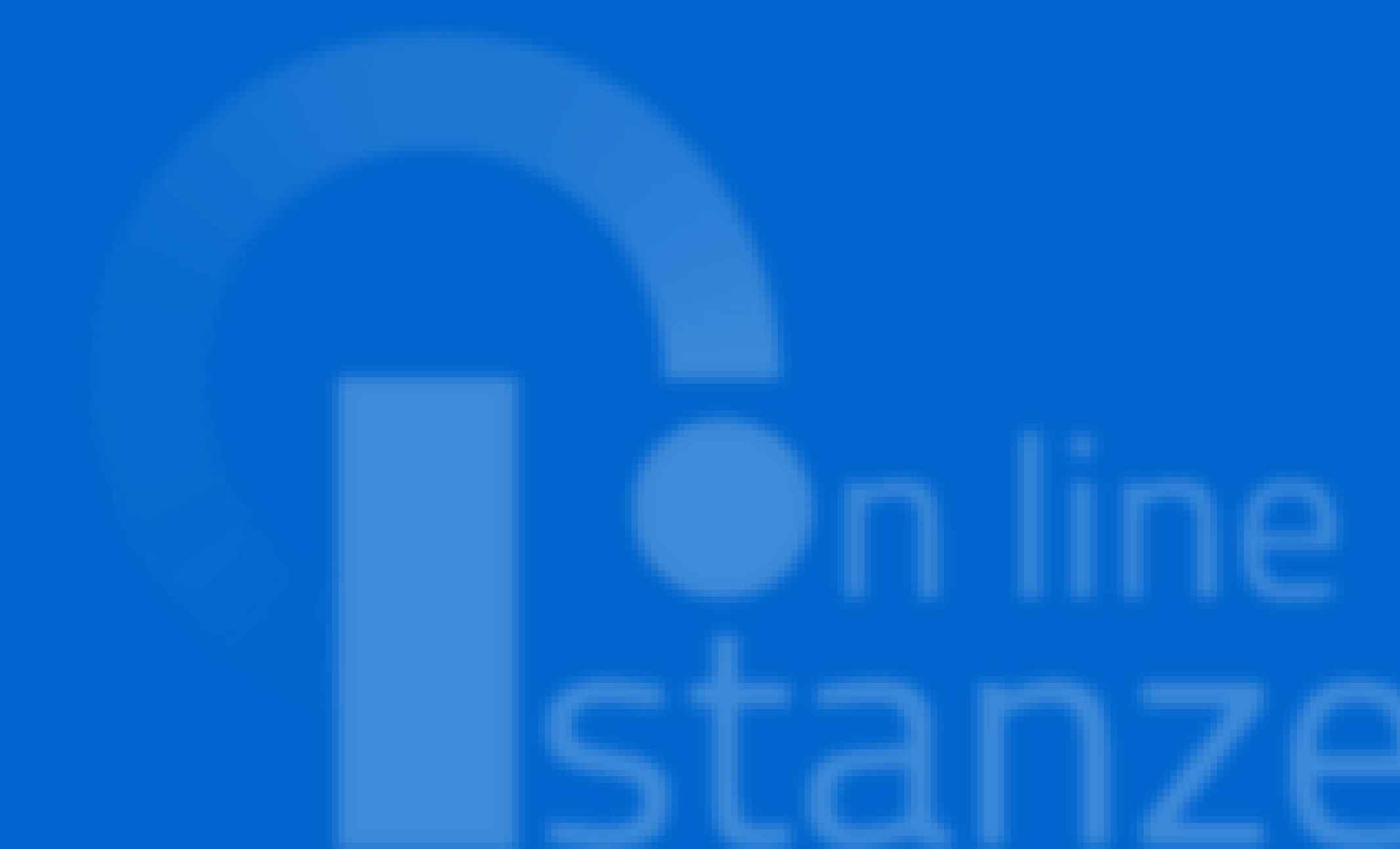

# ALLEGATI

In questa sezione, come previsto dall'O.M. di riferimento **è necessario allegare un** unico file di tipo ".pdf" o ".zip", all'interno del quale devono essere riportati esclusivamente i seguenti documenti

- titolo di studio conseguito all'estero;
- dichiarazione di valore del titolo di studio conseguito all'estero per l'insegnamento di conversazione in lingua straniera;
- servizi di insegnamento prestati nei Paesi dell'Unione Europea ovvero in altri Paesi.

Attenzione!! La dimensione massima del file allegato è di 2 Mega, eventuali altri documenti diversi da quelli indicati non saranno considerati nella fase successiva del procedimento.

Pertanto si raccomanda gli aspiranti di verificare con cura la tipologia e dimensione del file che si sta caricando per evitare che non vengano presi in considerazione.

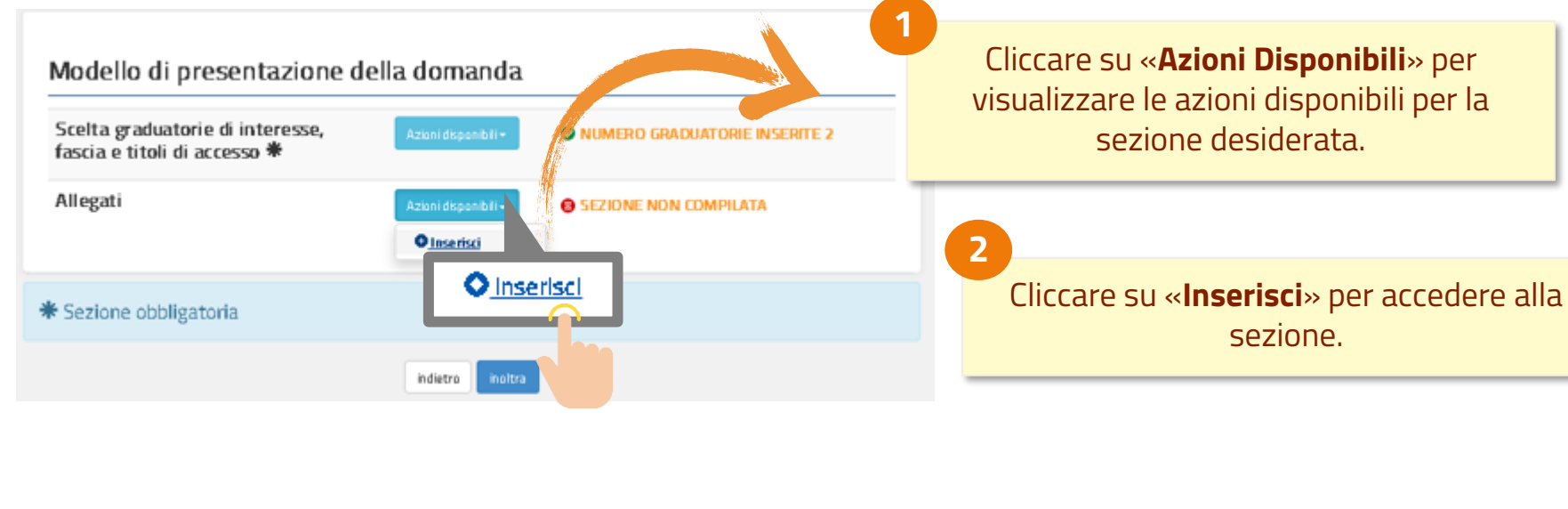

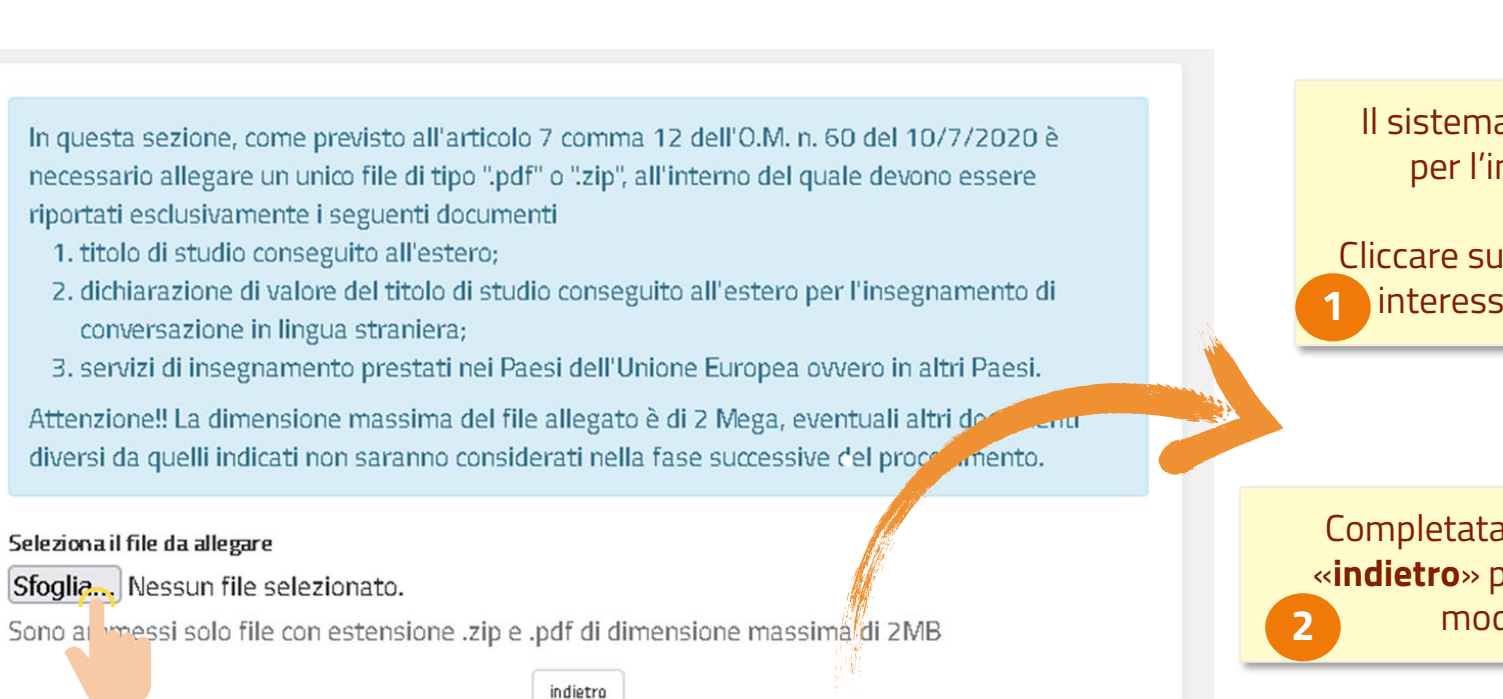

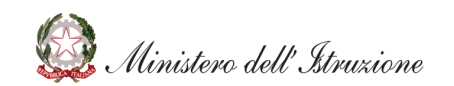

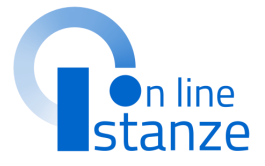

Il sistema prospetta una nuova pagina per l'inserimento dell'allegato di interesse. Cliccare su «Sfoglia», selezionare il file di interesse e confermare l'operazione

Completata l'operazione, cliccare su «indietro» per tornare alla pagina del modello di domanda.

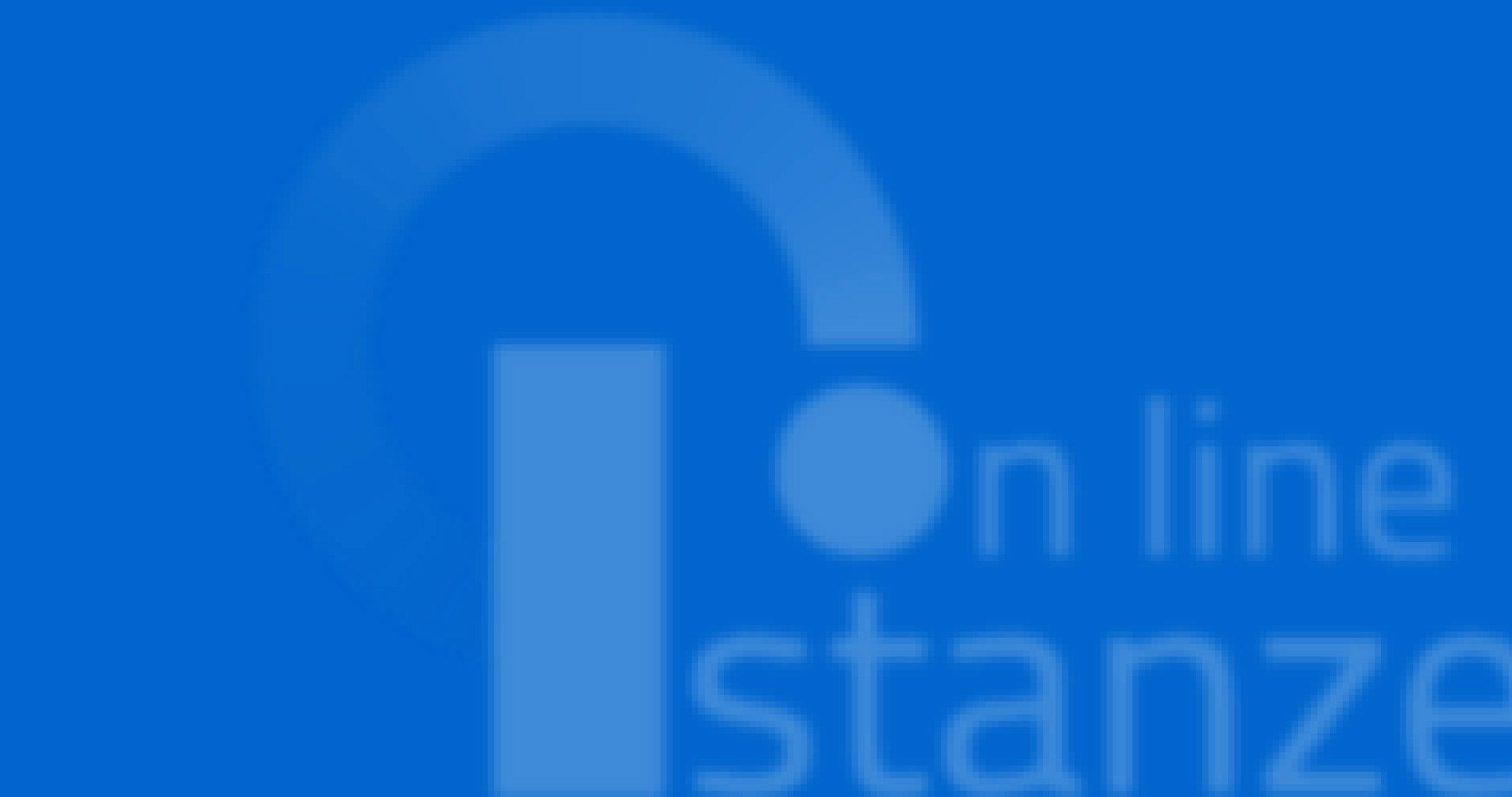

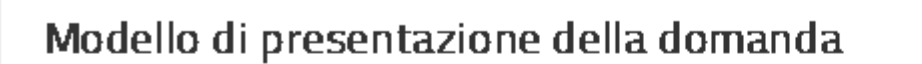

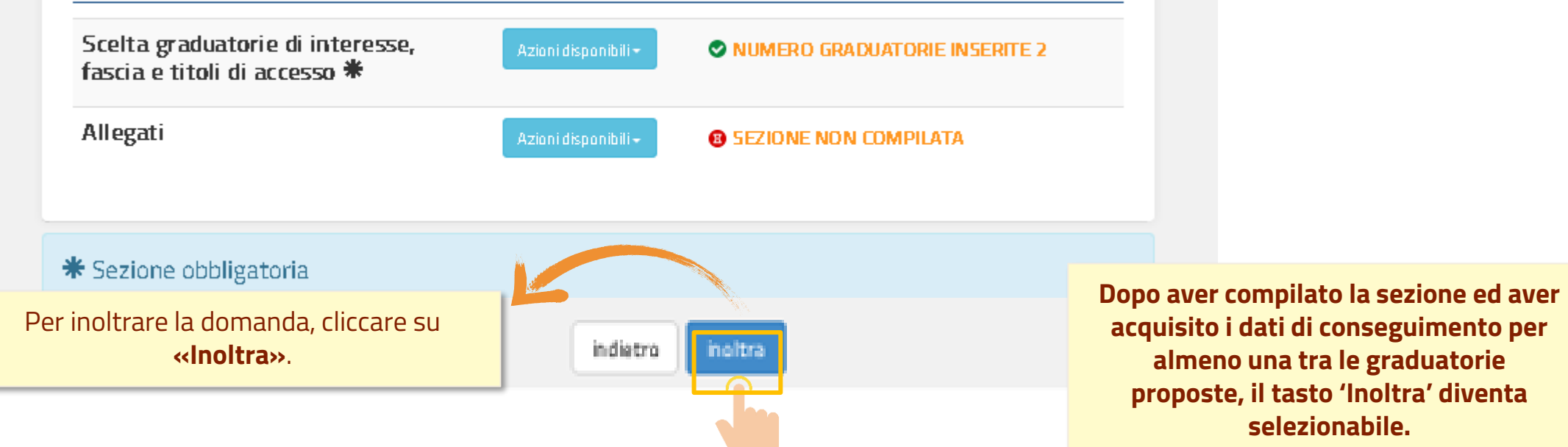

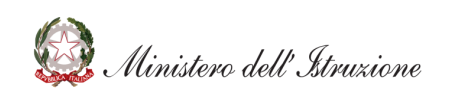

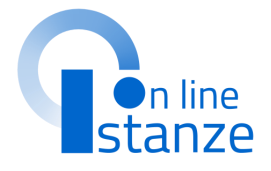

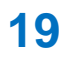

Il sistema chiede la conferma dell'operazione.

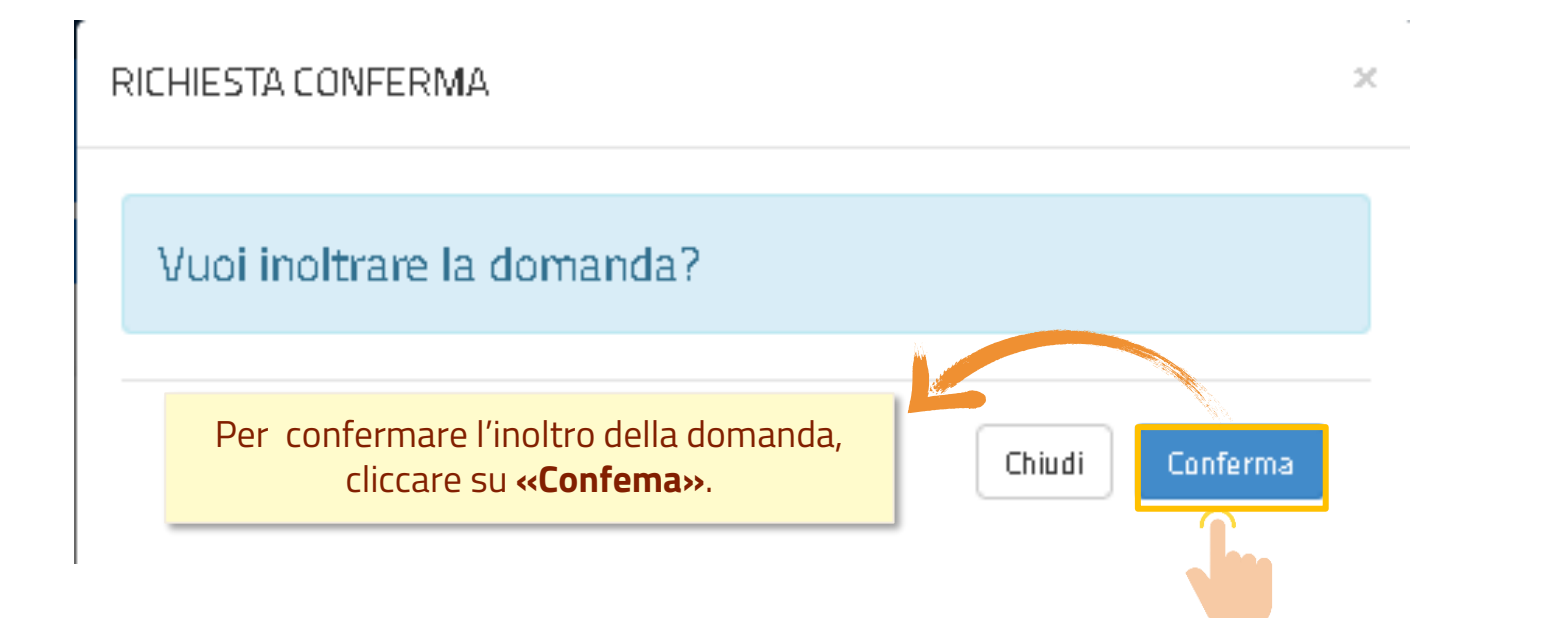

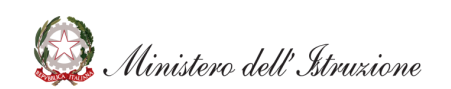

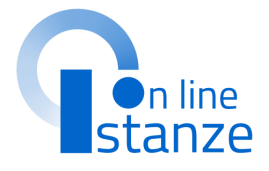

### Dopo aver inoltrato l'istanza, è possibile modificarla, purché entro il termine ultimo di presentazione delle

domande, previo annullamento dell'inoltro.

Tale operazione si potrà fare accedendo all'istanza sempre tramite il tasto **"vai** alla compilazione"; all'accesso il sistema verificherà la presenza di una domanda già inoltrata e chiederà se si desidera **visualizzarla o annullarla**. In quest'ultimo caso sarà effettuato l'annullamento del precedente inoltro e sarà consentito l'accesso in

aggiornamento.

**Dopo aver concluso l'inoltro,** è possibile visualizzare il PDF riepilogativo che viene anche trasmesso all'indirizzo email indicato tra i recapiti.

### INOLTRO EFFETTUATO CORRETTAMENTE

La domanda è stata salvata nell'archivio delle istanze in formato Pdf, nella sezione relativa all'anno in corso. Il nome del documento è: f Il Pdf è stato inviato agli indirizzi e-mail: mario.rossi@email.it Per visualizzare il file selezionare il seguente link: Veuvieza PDF Per visualizzare il PDF cliccare su <<Visualizza PDF>>. Il PDF prodotto risulta disponibile anche nell'Archivio Personale dell'aspirante.

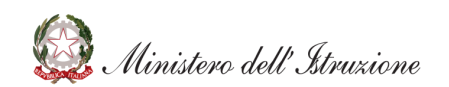

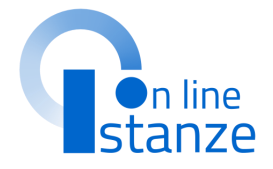

# **ANNULLAMENTO DELL'INOLTRO**

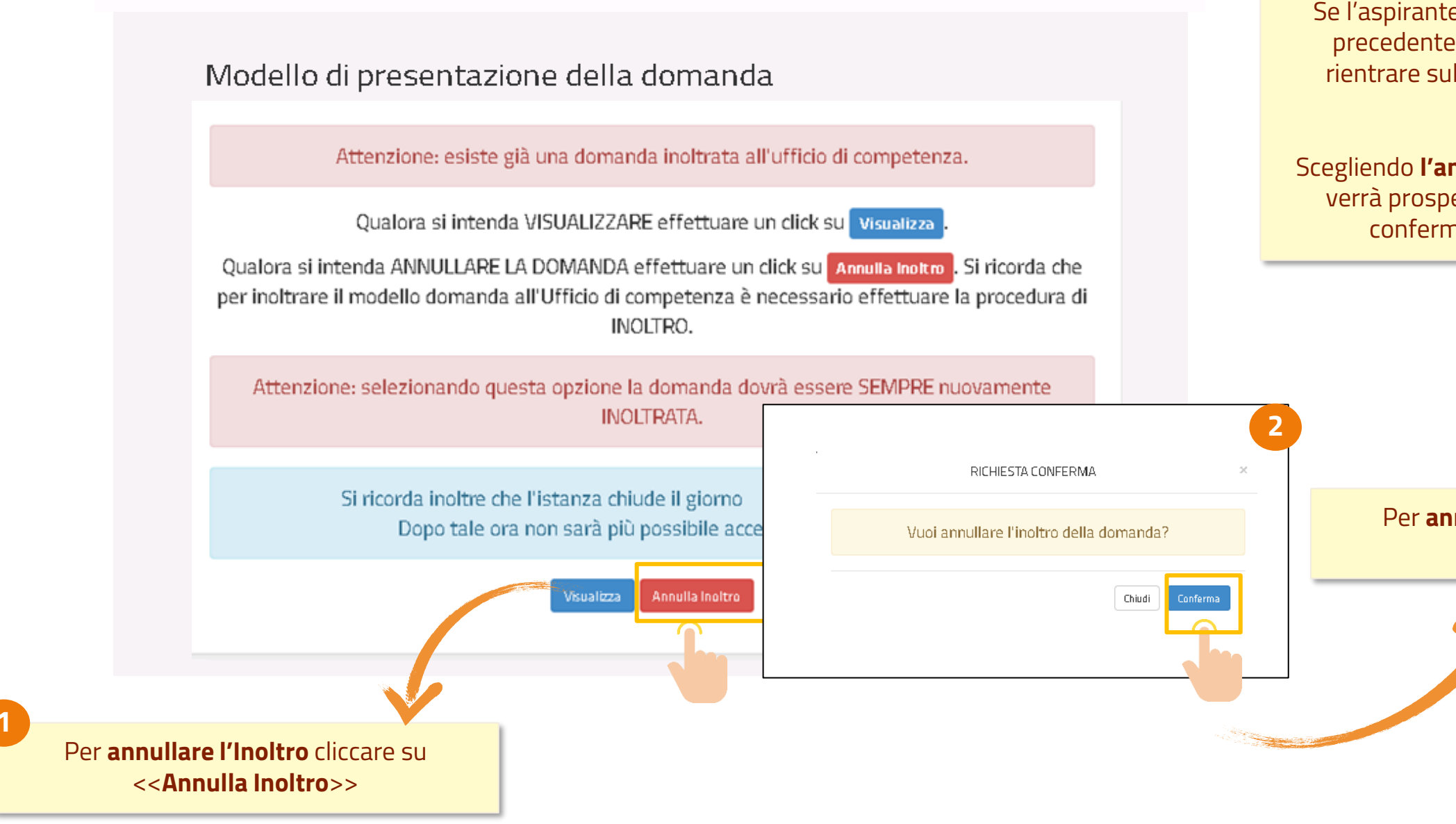

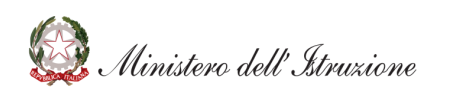

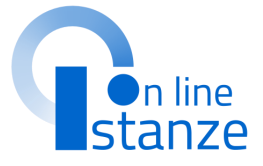

Se l'aspirante deve aggiornare i dati precedentemente inoltrati, deve rientrare sull'istanza ed annullare l'inoltro.

Scegliendo **l'annullamento dell'inoltro** verrà prospettata la schermata di conferma dell'operazione

Per **annullare l'Inoltro** cliccare su <<**Conferma**>>

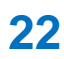

# **ANNULLAMENTO DELL'INOLTRO**

ANNULLAMENTO INOLTRO effettuato correttamente, si ricorda che per inoltrare il modello domanda all'Ufficio di competenza è necessario effettuare una nuova procedura di INOLTRO.

Confermando **l'annullamento dell'inoltro** verrà prospettata la seguente schermata.

Cliccando sul tasto 'Modifica' possono essere modificati i dati precedentemente inseriti.

Cliccando sul tasto 'Visualizza' possono essere visualizzati i dati precedentemente inseriti.

Per rendere valida la domanda bisogno procedere ad un nuovo inoltro entro i termini di scadenza previsti per l'istanza.

### Modello di presentazione della domanda

Qualora si intenda VISUALIZZARE effettuare un click su Visualizza

Qualora si intenda MODIFICARE effettuare un click su Modifica. Si ricorda che per inoltrare il modello domanda all'Ufficio di competenza è necessario effettuare la procedura di INOLTRO.

Si ricorda inoltre che l'istanza chiude il giorno Dopo tale ora non sarà più possibile accedere all'istanza.

sualizza Modifica

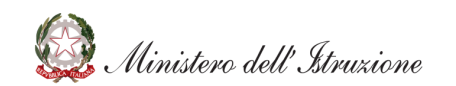

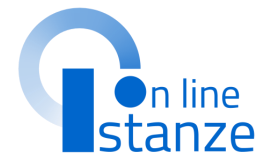

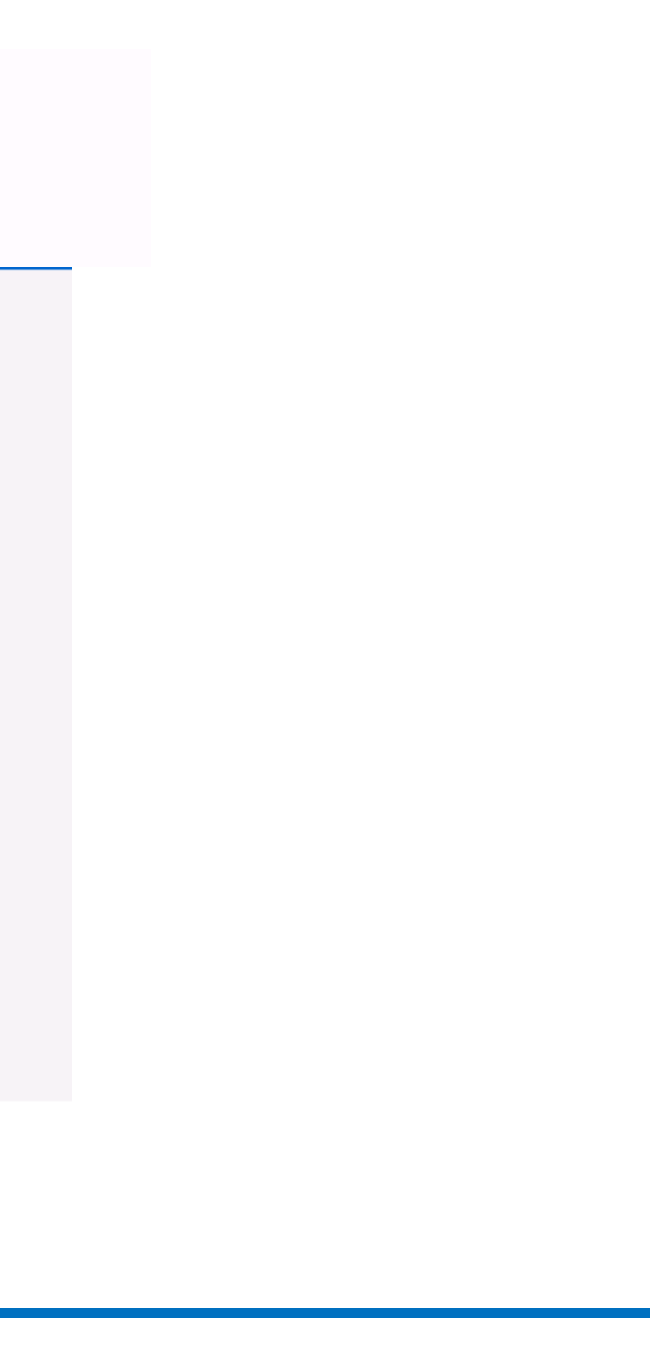

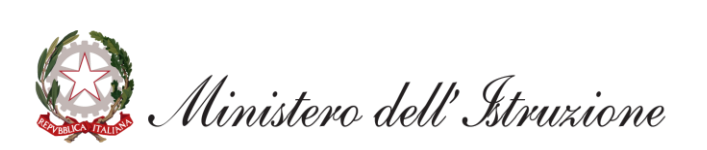